## MANUAL DE INSCRIÇÃO

1. Baixe a ficha de inscrição disponível no site <u>www.tjrr.jus.br</u>.

| 1 Insc | rição Individu | ILpdf - Ado | be Acrol | sat Reader Di | ¢          |       |          |          |         |      |           |          |         |         |            |         |   |       |     |   | - 0      | 23   |
|--------|----------------|-------------|----------|---------------|------------|-------|----------|----------|---------|------|-----------|----------|---------|---------|------------|---------|---|-------|-----|---|----------|------|
| Iníc   | io Ferr        | amenta      |          | Inscrição     | Individual | ×     |          |          |         |      |           |          |         |         |            |         |   |       |     | 0 | Fazer lo | ogon |
| B      | @ F            |             | 0        | 0             | 0 1/       |       | , m      | Θ¢       | 101% -  | н    |           | 00       |         |         |            |         |   |       |     |   |          |      |
|        | 41. 62         |             | _        |               |            |       | 0        | 00       |         | 1+11 |           | r es     |         |         |            |         |   |       |     |   |          |      |
|        |                |             |          |               |            |       |          |          |         |      |           |          |         |         |            |         |   |       | - 1 |   |          |      |
|        |                |             |          |               |            |       |          |          |         |      | DIQUA DD  | DICODI   |         |         |            |         |   | -     | - 1 |   |          |      |
|        |                |             |          |               |            |       |          |          |         |      | FICHA DE  | INSCRI   | ,AO IND | IVIDUAI | 4          |         |   |       | - 8 |   |          |      |
|        |                |             |          |               |            | Ident | tificaçã | io do At | leta    |      |           |          |         |         |            |         |   |       | - 8 |   |          |      |
|        |                |             |          |               |            | Nome  | ň        |          | D. Chu  |      |           |          |         |         | Matrícula: |         |   |       | - 8 |   |          |      |
|        |                |             |          |               |            |       | Lota     | ção      | Setor:  |      |           |          |         |         | I Ramal:   |         |   |       | - 8 |   |          |      |
|        |                |             |          |               |            | Cargo | a:       |          |         |      |           |          |         |         | Celular/Wh | atsApp: |   |       | - 8 |   |          |      |
|        |                |             |          |               |            | Posiç | ăo:      |          | Golei   | ro   | 🔲 Linha   |          |         |         |            |         |   |       | - 8 |   |          |      |
|        |                |             |          |               |            | Unifo | orme d   | o Atleta |         |      |           |          |         |         |            |         |   |       | - 8 |   |          |      |
|        |                |             |          |               |            |       | Tama     | inho     | Camisa: | P P  |           | М        |         | G       | GG GG      |         | E | EG    | - 8 |   |          |      |
|        |                |             |          |               |            |       |          |          | Calção: | ЦР   |           | М        |         | G       | GG GG      |         |   | sta - | - 8 |   |          |      |
| ,      |                |             |          |               |            |       |          |          |         |      |           |          |         |         |            |         |   |       | - 8 |   |          |      |
|        |                |             |          |               |            |       |          |          |         |      |           |          |         |         |            |         |   |       | - 8 |   |          |      |
|        |                |             |          |               |            |       |          |          |         |      |           |          |         |         |            |         |   |       | - 1 |   |          |      |
|        |                |             |          |               |            |       |          |          |         |      | Boa Vista | a/RR, de | de      | 2017    |            |         |   |       | - 8 |   |          |      |
|        |                |             |          |               |            |       |          |          |         |      |           |          |         |         |            |         |   |       | - 8 |   |          |      |
|        |                |             |          |               |            |       |          |          |         |      |           |          |         |         |            |         |   |       | - 8 |   |          |      |
|        |                |             |          |               |            |       |          |          |         |      |           |          |         |         |            |         |   |       | - 8 |   |          |      |
|        |                |             |          |               |            |       |          |          |         |      |           |          |         |         |            |         |   |       | - 8 |   |          |      |
|        |                |             |          |               |            |       |          |          |         |      |           |          |         |         |            |         |   |       | - 8 |   |          |      |
|        |                |             |          |               |            |       |          |          |         |      |           |          |         |         |            |         |   |       | - 8 |   |          |      |
|        |                |             |          |               |            |       |          |          |         |      |           |          |         |         |            |         |   |       | - 8 |   |          |      |
|        |                |             |          |               |            |       |          |          |         |      |           |          |         |         |            |         |   |       | - 8 |   |          |      |
|        |                |             |          |               |            |       |          |          |         |      |           |          |         |         |            |         |   |       |     |   |          |      |

2. Preencha todos os campos:

| 🔁 Inscrição Individual, pdf - Adobe Acrobat Reader DC                                                                                                    | A REAL PROPERTY AND A REAL PROPERTY AND A REAL | scal (C)                                                                                                    |
|----------------------------------------------------------------------------------------------------|----------------------------------------------------------------------------------------------------|----------------------------------------------------------------------------------------------------|
| Arguivo Editar Visualizar Jagela Ajuda                                                                                                    |                                                                                                    |                                                                                                    |
| Início Ferramentas Inscrição Individual ×                                                                                                    |                                                                                                    | (7) Fazer logon                                                                                                    |
| 🖺 🕀 🖶 🖸 Q, 🗇 🕒 1/1 🕨 🕘 🕀                                                                                                    | 101% - 2 10 10 10 10 10 10                                                                                                    |                                                                                                    |
| Inicio Ferramentas Inicipio Individual ×<br>Presidente inicipio Individual ×<br>Presidente inicipio Individual ×<br>Identificação do Atl<br>Nome:<br>Lotação<br>Cargo:<br>Posição:<br>Uniforme do Atleta<br>Tamanho | Ints Ints Ints Ints Ints Ints Ints Ints                                                                                                    | Tricula:         3011235           tatricula:         4111           inhar/WhatsApp:         99112XXXX           GG         EG           GG         EG |
|                                                                                                    | Boa Vista/RR, 07 de março de 2017                                                                                                    |                                                                                                    |

3. Após vá em *Arquivo/Imprimir* ou tecle Ctrl+P:

| Image: Image: Image                                                                                                    | Inscrição Individual.pdf - Adobe Acrobat Reader DC |                                                     |                        |           |                 |
|----------------------------------------------------------------------------------------------------|----------------------------------------------------|-----------------------------------------------------|------------------------|-----------|-----------------|
| © Mon-<br>Gur PG ordes.       Curco<br>Gur PG ordes.       ①       Image of the curco<br>Star grano.       Image of the curco<br>Barry Curco<br>Star grano.       Image of the curco<br>Barry Curco<br>Barry Curco<br>Bar | Arguivo Editar Visualizar Jagela Ajuda             |                                                     |                        |           |                 |
| Current Current   Notarian   Sahar geno.   Sahar geno.                                                                                                    | Borir Ctrl+O                                       |                                                     |                        |           | (7) Fazer logon |
| Solver       General         Solver ogno       Solver ogno         Forder arguino       P         Forder arguino       P         Brevirgi       California         Solver of forder arguino       P         Solver of forder arguino       California         Collegen Of forder arguino       P         Solver Of forder arguino       California         Collegen Of forder arguino       California         Solver Of forder arguino       California         Solver Of forder Solvery       Solver of forder arguino         Collegen Of forder Solvery       Solver of forder arguino         Collegen Of forder Solvery       Solver of forder arguino         Solver Of forder Solvery       Solver of forder arguino         Solver Of forder Solvery       Solver of forder arguino         Solver Of forder Solvery       Solver of forder arguino         Solver Of forder Solvery       Solver of forder arguino         Solver Of forder arguino       P         Solver Of forder Solvery       Solver of forder arguino         Solver Officer Officer Officer officer officer officer officer officer officer officer officer officer officer officer officer officer officer officer officer officer officer officer officer officer officer officer officer officer officer officer officer officer officer officer officer officer officer office                                                                                                    | Criar PDF online                                   |                                                     |                        |           |                 |
| Sever grono.       Sever corror organo         Salver grono.       Sever grono.         Rever grono.       Carlor         Rever grono.       Carlor         Rever grono.       Carlor         Rever grono.       Carlor         Rever grono.       Carlor         Rever grono.       Carlor         Rever grono.       Carlor         Deprivations.       Carlor         Carlor       Rever grono.         Carlor       Rever grono.         Carlor       Rever grono.         Carlor       Rever grono.         Carlor       Rever grono.         Carlor       Rever grono.         Carlor       Rever grono.         Carlor       Rever grono.         Carlor       Rever grono.         Carlor       Rever grono.         Carlor       Rever grono.         Carlor       Rever grono.         Science grono.       Carlor.         Science grono.       Carlor.         Science grono.       Carlor.         Science grono.       Carlor.         Science grono.       Carlor.         Science grono.       Carlor.         Science grono.       Carlor.                                                                                                    | 🖺 Salvar Ctri+S                                    |                                                     |                        |           |                 |
| Sakar zonno ogno       •         Exvirr raguino       •         Reverigi       Cuivar         Reverigi       Cuivar         Reverigi       Cuivar         Static       Cuivar         Depriedader       Cuivar         Cuivar       Cuivar         Static       Static         Static       Cuivar         Cuivar       Cuivar         Static       Cuivar         Static       Cuivar         Cuivar       Cuivar         Static       Cuivar         Static       P         M       Col         Static       P                                                                                                    | Salvar opmo Shift+Ctrl+S                           |                                                     |                        |           |                 |
| Envir argulo       FICHA DE INSCRIÇÃO INDIVIDUAL         Rentris       Cutor         Teganic.       Cutor         1 CUMPS./Encode Endoda.tgf       Secretaria de Cestão Administrativa - Luiz Rosalvo Indrusiak Fin       Matrícula:       3011235         2 C./       Secretaria de Cestão Administrativa - Luiz Rosalvo Indrusiak Fin       Ramal:       4111         2 C./       Secretaria de Cestão Administrativa       Ramal:       4111         2 C./       Coletar / Whatschapp       99112XXXX         2 C./       Coletar / Whatschapp       99112XXXX         2 C./       Coletar / Whatschapp       99112XXXX         2 C./       Coletar / Whatschapp       99112XXXX         2 C./       Coletar / Whatschapp       99112XXXX         2 C./       Coletar / Whatschapp       99112XXXX         2 C./       Coletar / W1200       Coletar         Str       Cutor       Linha       Caletar         Tamanho       Caletar       P       M       Caletar         Tamanho       Caletar       P       M       Caletar         Str       Cutor       Margo de 2017       Eoa Vista/RR, 97 de margo de 2017                                                                                                    | Salvar como outro +                                |                                                     |                        |           |                 |
| Berrigr Carlos   Perioriza Carlos   Carlos Secretaria de Gestão Administrativa - Luiz Rosalvo Indrusiak Fin   A CASPATA BOB De De Uningo Siveritaria Secretaria de Gestão Administrativa - Luiz Rosalvo Indrusiak Fin   A CASPATA BOB De De Uningo Siveritaria Secretaria de Gestão Administrativa - Luiz Rosalvo Indrusiak Fin   A CASPATA BOB De De Uningo Siveritaria Secretaria de Gestão Administrativa - Luiz Rosalvo Indrusiak Fin   C.C., Carlos Bob De De Uningo Siveritaria Secretaria de Gestão Administrativa - Luiz Rosalvo Indrusiak Fin   C.C., Carlos Bob De De Uningo Siveritaria Secretaria de Gestão Administrativa - Luiz Rosalvo Indrusiak Fin   C.C., Carlos Bob De De Uningo Siveritaria Secretaria de Gestão Administrativa - Luiz Rosalvo Indrusiak Fin   C.C., Carlos Bob De De Uningo Siveritaria Secretaria de Gestão Administrativa - Luiz Rosalvo Indrusiak Fin   Secretaria Secretaria   Secretaria Carlos   De do Matta Matricalia   Carlos De do Matta   Secretaria P   Matricalia G G   Carlos P   Matricalia Carlos   Secretaria P   Matricalia G G   Secretaria P   Matricalia G G   Secretaria P   Matricalia G G   Secretaria P   Matricalia G G   Secretaria P   Matricalia G G   Secretaria P   Matricalia G G   Secretaria                                                                                                    | Enviar arguivo +                                   | FICHA DE INSCRIÇÃO INDIVID                          | DUAL                   |           |                 |
| Fegar       Curran       Bruno Campos Furman       Matricula:       3011235         Deprivation:       Curran       Fedar       Sele Administrativa - Luiz Rosalvo Indrusiak Fin       Matricula:       3011235         Deprivation:       Curran       Fedar       Sele Administrativa - Luiz Rosalvo Indrusiak Fin       Matricula:       3011235         Currant Matricula:       Currant Matricula:       Sele Administrativa - Luiz Rosalvo Indrusiak Fin       Matricula:       3011235         Currant Matricula:       Currant Matricula:       Sereetaria de Gelda Odministrativa - Luiz Rosalvo Indrusiak Fin       Matricula:       3011235         Currant Matricula:       Currant Matricula:       Sereetaria de Gelda Odministrativa - Luiz Rosalvo Indrusiak Fin       Matricula:       3011235         Currant Matricola:       Currant Matricula:       Sereetaria de Gelda Odministrativa - Luiz Rosalvo Indrusiak Fin       Matricula:       Gelda Odministrativa - Luiz Rosalvo Indrusiak Fin       Matricula:       Gelda Odministrativa - Luiz Rosalvo Indrusiak Fin       Matricula:       Gelda Odministrativa - Luiz Rosalvo Indrusiak Fin       Matricula:       Gelda Odministrativa - Luiz Rosalvo Indrusiak Fin       Matricula:       Gelda Odministrativa - Luiz Rosalvo Indrusiak Fin       Matricula:       Gelda Odministrativa - Luiz Rosalvo Indrusiak Fin       Matricula:       Gelda Odministrativa - Luiz Rosalvo Indrusiak Fin       Matricula:       Gelda Odministrativa -                                                                                                    | Reverter                                           |                                                     |                        |           |                 |
| Depreidades                                                                                                    | Fechar Ctrl+W                                      | ificação do Atleta<br>Bruno Compos Furman           |                        |           |                 |
| Lougelo     Lougelo     Free     Lougelo     Secretaria de Gestio Annocentra anno anno anno anno anno anno anno an                                                                                                    | Propriedades Ctrl+D                                | P. Sede Administrativa - Luiz Rosalvo Indrusiak Fin | Matricula:             | 3011235   |                 |
| I CHURY, Vuorde brindedauget     Secretario     I CHURY, Vuorde brindedauget       I CLURY, Vuorde brindedauget     Secretario     I Chular, Vuorde brindedauget       I CLURY, Vuorde brindedauget     Celular, Vuorde brindedauget     Secretario       I CLURY, Vuorde brindedauget     Celular, Vuorde brindedauget     Secretario       I CLURY, Vuorde brindedauget     Celular, Vuorde brindedauget     Secretario       I CLURY, Vuorde brindedauget     Celular, Vuorde brindedauget     Secretario       I CLURY, Vuorde brindedauget     Celular, Vuorde brindedauget     Secretario       I CLURY, Vuorde brindedauget     Celular, Vuorde brindedauget     Secretario       I CLURY, Vuorde brinde brinde brinde     Celular     I Linha       I CLURY, Vuorde brinde brinde brinde brinde brinde     Celular     I IIIIa       I CLURY, Vuorde brinde brinde br                                                                                                    | A                                                  | Lotação Setor Secretaria de Gestão Administrativa   | * Pamala               | 4111      |                 |
| 1 CULARY, United Se forder Society (Matching) (Matching) (Matchin                                                                                                    | Imprimir Ctrl+P                                    | Setor: Setoria de destas Administrativa             | A Calular (10) and the | 001127777 |                 |
| 2 CVContas Mile Dode P Unimed Stry v2.pdf<br>2 CVContas Mile Dode P Unimed Stry v2.pdf<br>3 C.Uuers/IMISSO-TukpoDat_M171 200.pdf<br>Edgt todes os anguloss recentes<br>Safr Cont+Q<br>Boa Vista/RR, 07 de março de 2017                                                                                                    | 1 C:\Users\\Inscrição Individual.pdf               |                                                     | Ceiuar/whatsApp:       | 771160000 |                 |
| a CL.Conta Mile Dela P. Luimes By V.Carl<br>d CLIMent MMESSO - Tudepola Netrones - April<br>Engler todor os anquives recentes<br>§air CLIM-Q<br>Bion Vista/RR, 107 de TMARCO de 2017<br>Bion Vista/RR, 107 de TMARCO de 2017                                                                                                    | 2 C:\2º Torneio de Futebol Society TJRR.pdf        | ao: Goleiro 💌 Linna                                 |                        |           |                 |
| d C(LueryIMBSO-14ppDay_Process-Jed<br>5 C(LueryIMBSO-14ppDay_Process-Jed<br>Edgit todes os anquines recente<br>Sarr C(H+Q<br>Bea Vista/RR, 97 de margo de 2017                                                                                                    | 3 C:\Contas Mãe Dedé P Unimed Sky v2.pdf           | rme do Atleta                                       |                        |           |                 |
| S CULHENIMESOLopeDula_Linf 1200pdf<br>Bight todes os anquiess meentes<br>Sair CUHQ<br>Boa Vista/RR, 07 de março de 2017                                                                                                    |                                                    | Camisa: P M G                                       | GG GG                  | EG        |                 |
| Edgir todos os arquiers recentes Ser Crit+Q Eloa Vista/RR, 07 de março de 2017                                                                                                    | 5 C:\Users\EMERSO~1\AppData\\nf 1200.pdf           | Calção: P M X G                                     | GG                     | EG        |                 |
| Ser CH+Q<br>Boa Vists/RR, 07 de margo de 2017                                                                                                    | Exibir todos os arquivos recentes                  |                                                     |                        |           |                 |
| Boa Vista/RR, 07 de marco de 2017                                                                                                    | Sair Ctri+Q                                        |                                                     |                        |           |                 |
| Boa Vista/RR, 07 de marro de 2017                                                                                                    |                                                    | ]                                                   |                        |           |                 |
| Boa Vista/RR, <b>07</b> de <b>março</b> de 2017                                                                                                    |                                                    |                                                     |                        |           |                 |
|                                                                                                    |                                                    | Reg Mate (np. 07 de marco, de 2017                  |                        |           |                 |
|                                                                                                    |                                                    | boa vistaj kk, en de tori                           |                        |           |                 |
|                                                                                                    |                                                    |                                                     |                        |           |                 |
|                                                                                                    |                                                    |                                                     |                        |           |                 |
|                                                                                                    |                                                    |                                                     |                        |           |                 |
|                                                                                                    |                                                    |                                                     |                        |           |                 |
|                                                                                                    |                                                    |                                                     |                        |           |                 |
|                                                                                                    |                                                    |                                                     |                        |           |                 |
|                                                                                                    |                                                    |                                                     |                        |           |                 |
|                                                                                                    |                                                    |                                                     |                        |           |                 |
|                                                                                                    |                                                    |                                                     |                        |           |                 |
|                                                                                                    |                                                    |                                                     |                        |           |                 |
|                                                                                                    |                                                    |                                                     |                        |           |                 |
|                                                                                                    |                                                    |                                                     |                        |           | *               |

4. Na próxima tela, selecione em Impressora: *PDFCreator* e clique em *Imprimir*.

| 😰 Inscrição Individual pdf - Adobe Acrobat Reader DC |                                                                                                    |                 |
|------------------------------------------------------|----------------------------------------------------------------------------------------------------|-----------------|
| Arguivo Editar Visualizar Jagela Ajuda               |                                                                                                    |                 |
| Início Ferramentas Inscrição Individual ×            |                                                                                                    | (?) Fazer logon |
| P P P P P P P P P P P P P P P P P P P                | NIM     No     No     No     No         Importe         Propriori         Propriori         Proprotion         Proprotion </td <td></td> |                 |

## 5. Clique em *Salvar*:

| 🝸 Inscrição Individual.pdf - Adobe Acrobat Reader DC |                                                                                                    |                                                               |                                                                                                    |               |
|------------------------------------------------------|----------------------------------------------------------------------------------------------------|---------------------------------------------------------------|----------------------------------------------------------------------------------------------------|---------------|
| Arguivo Editar Visualizar Jagela Ajuda               |                                                                                                    |                                                               |                                                                                                    |               |
| Início Ferramentas Inscrição Individual ×            |                                                                                                    |                                                               |                                                                                                    | ⑦ Fazer logon |
| ₿ � ₩ ⊠ Q ⊕ @ 1/1                                    | N ⊕ ⊕ 101%                                                                                                    | · 🗟 🖸                                                         | IT PL                                                                                                    |               |
|                                                      | Identificação do Atleta<br>Nome: Bruno<br>Cargo: Secore<br>Posição Como Secore<br>Posição Como Camisa<br>Tamanho Calsão | 2 Campos Pu<br>Secteraris<br>tário<br>leiro<br>a: P<br>p<br>p | Tata       Image: State State St |               |

6. Selecione um local para salvar a Ficha de Inscrição preenchida.

| 🔭 Inscrição Individual.pdf - Adobe Acrobat Reader DC:<br>Arouiyo Editar Visualizar Janela Aiuda                                                                                                    | - 1/4                                                                                                    |               |
|----------------------------------------------------------------------------------------------------|----------------------------------------------------------------------------------------------------|---------------|
| Início Ferramentas Inscrição In                                                                                                    | dividual                                                                                                    | ⑦ Fazer logon |
| 🖹 🗘 🖶 🖂 Q 🗇 🕢                                                                                                    |                                                                                                    | *             |
| 🕒 🖉 🚽 🕹 🔸 Ficha de l                                                                                                    | headgla Individual + 42 Prequitor Ficher de Inscripto Inc., p                                                                                                    |               |
| Organizar 👻 Nova par                                                                                                    |                                                                                                    |               |
| the functions     for the functions     for the functions | Nome Data de modificaça. Tere Temento<br>Nentum Rem conregionde à propiata.<br>Januario de la propiata.<br>Januario de la propiat |               |
| Videos<br>I Computador -<br>Nome: 2000<br>Tipo: Arque                                                                                                    | GG EG     GG     GG     GG     EG     GG     EG                                                                                                    |               |
| • Ocultar pestas                                                                                                    | Salar Canada                                                                                                    |               |
|                                                                                                    | Bon Vista/RR, 07 de marro de 2017                                                                                                    |               |

7. Por fim, envie para o email <u>torneio2017@tjrr.jus.br</u> a ficha de inscrição, devidamente, preenchida e aguarde a confirmação da sua inscrição.